Student should go to the Parents/Student Portal

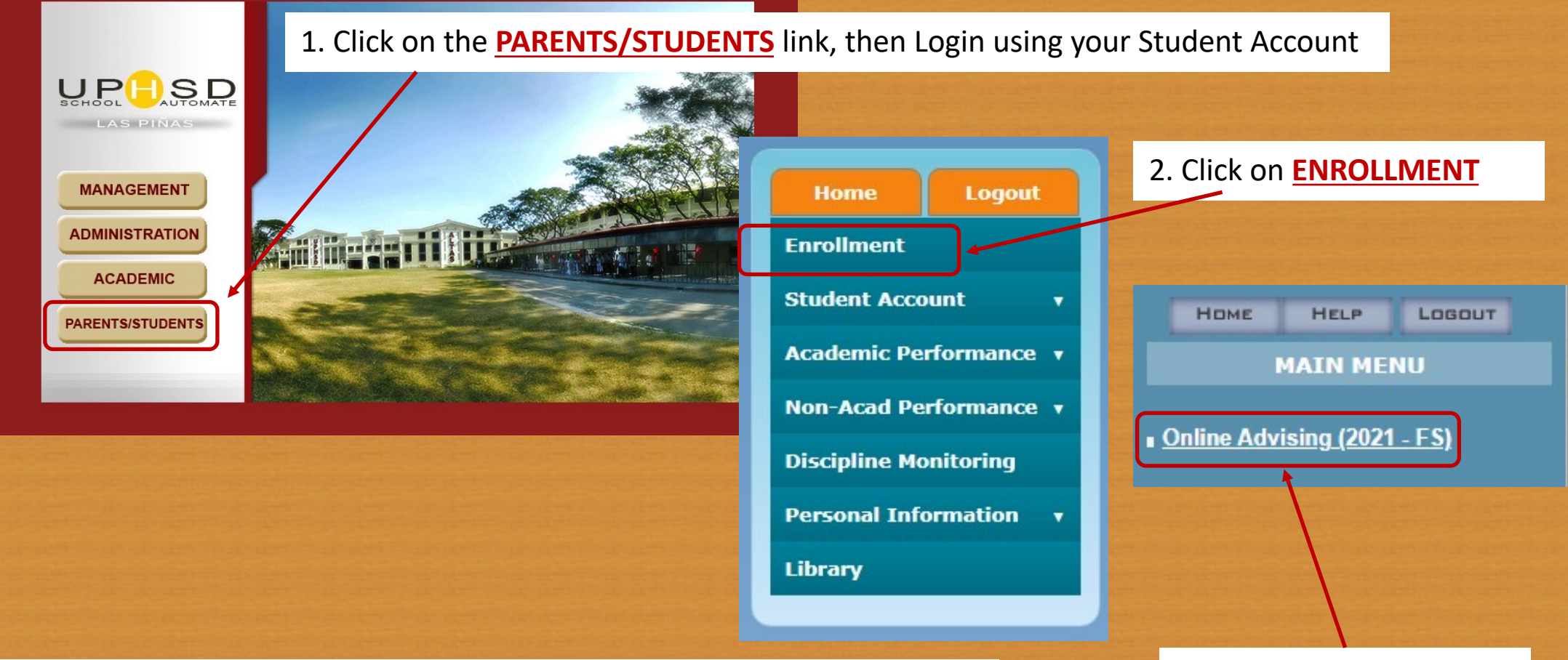

LAS PIÑAS PORTAL: <u>https://lpsa.perpetualdalta.edu.ph:8039</u> MOLINO PORTAL: <u>https://molsa.perpetualdalta.edu.ph:8040</u> CALAMBA PORTAL: <u>https://calsa.perpetualdalta.edu.ph:8041</u> 3. Click Online Advising

## **Selection of Schedules**

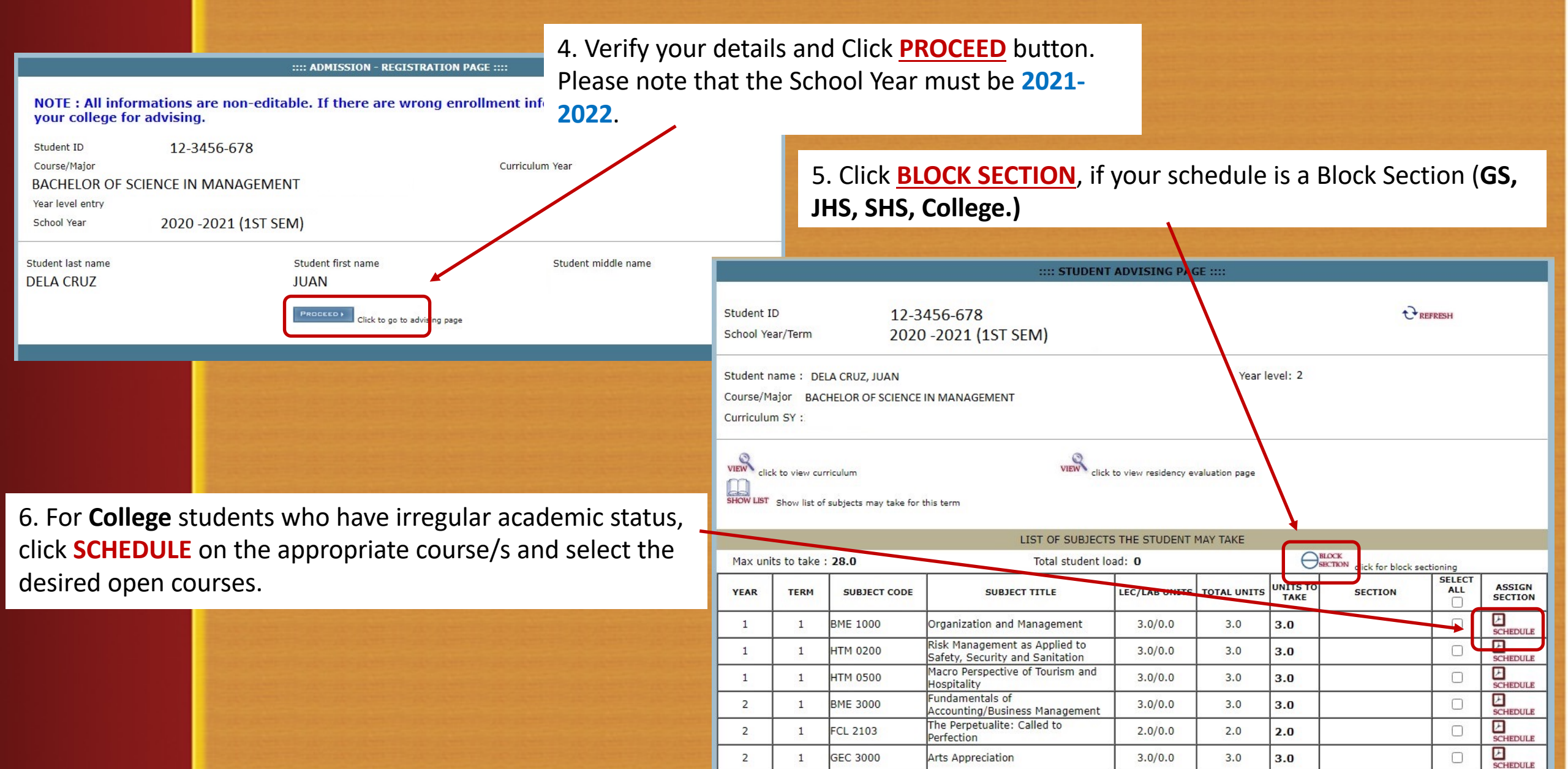

|                                                                  |                                        |            |           |                  |                  |           | Advised subjects saved successfully. Click print to print this page. |                                        |                  |                                        |                    |             | 5              | a                |           |           |                     |   |
|------------------------------------------------------------------|----------------------------------------|------------|-----------|------------------|------------------|-----------|----------------------------------------------------------------------|----------------------------------------|------------------|----------------------------------------|--------------------|-------------|----------------|------------------|-----------|-----------|---------------------|---|
| Student ID                                                       | Course                                 |            |           |                  |                  | Curriculu | um SY                                                                |                                        | Student 1D       | Course                                 |                    |             |                |                  | Curriculu | m SY      |                     |   |
| 21482663                                                         |                                        |            |           | 2018 - 2         | 2019             |           | 21482663                                                             |                                        |                  |                                        |                    | 2018 - 2019 |                |                  |           |           |                     |   |
| Student name                                                     | Major                                  |            |           | Term             |                  |           | Student name Major                                                   |                                        |                  |                                        | Tem                |             |                |                  |           |           |                     |   |
| LAST NAME, FIRST NAME MIDDLE NAME                                |                                        |            |           | 1st Sem          | I                |           | LAST NAME, FURST NAME MIDDLE NAME                                    |                                        |                  |                                        |                    | 1st Sem     |                |                  |           |           |                     |   |
| Student type                                                     | Year                                   |            |           | School Year      |                  |           | Student type Year                                                    |                                        |                  |                                        | School Year        |             |                |                  |           |           |                     |   |
| New                                                              | 1 Year                                 |            |           | 2021 -           | 2022             |           | New                                                                  | 1 Year                                 |                  |                                        |                    | 2021 - 2022 |                |                  |           |           |                     |   |
|                                                                  |                                        |            |           |                  |                  |           |                                                                      |                                        |                  |                                        |                    |             |                |                  |           |           |                     |   |
| LIST OF SUBJECTS ADVISED WITH SCHEDULE                           |                                        |            |           |                  |                  |           |                                                                      | LIST OF SUBJECTS ADVISED WITH SCHEDULE |                  |                                        |                    |             |                |                  |           |           |                     |   |
| Maximum units the student can take : 22.0 Total student load: 22 |                                        |            |           |                  | No of Subje      | ts: 11    | Maximum units the student can take : 22.0 Total student load: 22     |                                        |                  |                                        | No of Subjects: 11 |             |                |                  |           |           |                     |   |
| SUBJECT CODE                                                     | SUBJECT TITLE                          | LEC. UNITS | LAB. UNIT | S TOTAL<br>UNITS | UNITS TO<br>Take | SECTION   | ROOM #                                                               | SCHEDULE                               | SUBJECT CODE     | SUBJECT TITLE                          | LEC. UNITS         | LAB. UNITS  | 10TAL<br>UNITS | UNITS TO<br>TAKE | SECTION   | 80011#    | SCHEDULE            |   |
| GEC 6000                                                         | The Contemporary World                 | 3.0        | 0.0       | 3.0              | 3.0              | IT 1A     | OL-CCS-02                                                            | TTH 2:00PM-3:30PM                      | GEC 6000         | The Contemporary World                 | 3.0                | 0.0         | 8.0            | 3.0              | ΠЦ        | 01-005-02 | TTH 2:00PM-3:30PM   |   |
| GEC 8000                                                         | Science, Technology, and Society       | 3.0        | 0.0       | 3.0              | 3.0              | IT 1A     | OL-CCS-02                                                            | TTH 3:30PM-5:00PM                      | GEC 8000         | Science, Technology, and Society       | 3.0                | 0.0         | 3.0            | 3.0              | ΠIA       | 01-005-02 | TTH 3:30PM-5:00PM   |   |
| GEE 1000                                                         | Living in the IT Era- Lec              | 2.0        | 0.0       | 2.0              | 2.0              | IT 1A     | OL-CCS-02                                                            | MW 11:00AM-12:00PM                     | GEE 1000         | Living in the IT Era-Lec               | 2.0                | 0.0         | 20             | 20               | πи        | 01-005-02 | MII 11:00AW-12:00PM |   |
| FCL 1101                                                         | The Perpetualite: Identity and Dignity | 2.0        | 0.0       | 2.0              | 2.0              | IT 1A     | OL-CCS-02                                                            | TH 6:00PM-8:00PM                       | FCI. 1101        | The Perpetualite: Identity and Dignity | 2.0                | 0.0         | 2.0            | 2.0              | πи        | 0L-CCS-02 | TH 6:00PM-8:00PM    |   |
| CSIT 1101                                                        | Introduction to Computing - Lec        | 2.0        | 0.0       | 2.0              | 2.0              | IT 1A     | OL-CCS-02                                                            | MW 8:00AM-9:00AM                       | CSIT 1101        | Introduction to Computing - Lec        | 2.0                | 0.0         | 2.0            | 2.0              | ПА        | 01-005-02 | MNI 8:00AM-9:00AM   | ٦ |
| CSIT 1101L                                                       | Introduction to Computing - Lab        | 0.0        | 1.0       | 1.0              | 1.0              | IT 1A     | OL-CCS-02                                                            | MW 9:00AM-10:30AM                      | CSIT 1101L       | Introduction to Computing - Lab        | 0.0                | 1.0         | 10             | 1.0              | πи        | 01-005-02 | MII 9:00AM-10:30AM  | 1 |
| CSIT 1102                                                        | Computer Programming 1 - Lec           | 2.0        | 0.0       | 2.0              | 2.0              | IT 1A     | OL-CCS-02                                                            | MW 3:30PM-4:30PM                       | CSIT 1102        | Computer Programming 1 - Lec           | 2.0                | 0.0         | 2.0            | 2.0              | ПЦ        | 01-005-02 | MNI 3:30PM-4:30PM   | 1 |
| CSIT 1102L                                                       | Computer Programming 1 - Lab           | 0.0        | 1.0       | 1.0              | 1.0              | IT 1A     | OL-CCS-02                                                            | MW 4:30PM-6:00PM                       | CSIT 1102L       | Computer Programming 1 - Lab           | 0.0                | 1.0         | 10             | 10               | πи        | 01-005-02 | MII 4:30PM-6:00PM   | 1 |
| PE 1101                                                          | Foundations of Physical Education      | 2.0        | 0.0       | 2.0              | 2.0              | IT 1A     | OL-CCS-02                                                            | T 6:00PM-8:00PM                        | PE 1101          | Foundations of Physical Education      | 2.0                | 0.0         | 2.0            | 2.0              | πи        | 01-005-02 | T 5:00PM-8:00PM     |   |
| NSTP 1101 (CWTS)                                                 | National Service Training Program 1    | 3.0        | 0.0       | 3.0              | 3.0              | IT 1A     | OL-CCS-02                                                            | SAT 8:00AM-12:00PM                     | NSTP 1101 (CWTS) | National Service Training Program 1    | 3.0                | 0.0         | 3.0            | 3.0              | πи        | 01-005-02 | SAT 8:00AM-12:00PM  | 1 |
| GEE 1000L                                                        | Living in the IT Era- Lab              | 0.0        | 1.0       | 1.0              | 1.0              | IT 1A     | OL-CCS-02                                                            | MW 12:00PM-1:30PM                      | GEE 1000L        | Living in the IT Era- Lab              | 0.0                | 1.0         | 10             | 1.0              | πи        | 01-005-02 | MW 12:00PM-1:30PM   | 1 |

SAVE dick to save advised subjects & schedule

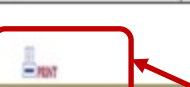

7. Click on the **SAVE** button.

8. Click on the **PRINT** button.

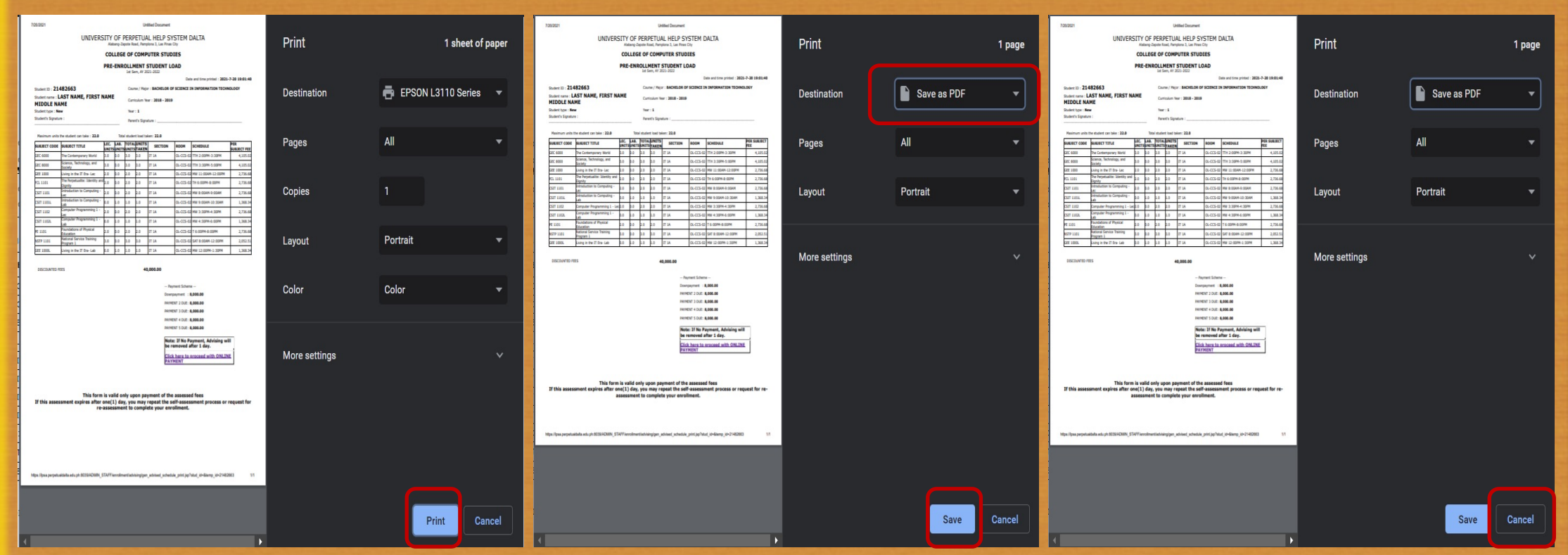

9. Click on the **PRINT** button to print the Assessment Form before proceeding to payment option via "Online Payments." Choose **Save as PDF** to save Assessment to a PDF file before proceeding to payment option via "Online Payments." Choose **Cancel** to proceed to payment option via "Online Payments."

NAME

Student type : New

Student's Signature :

Year : 1

Parent's Signature

Maximum units the student can take : 22.0 Total student load taken: 22.0

| SUBJECT CODE | SUBJECT TITLE                             | LEC.<br>UNITS | LAB.<br>UNITS | TOTAL | UNITS<br>TAKEN | SECTION | ROOM      | SCHEDULE           | PER SUBJECT<br>FEE |
|--------------|-------------------------------------------|---------------|---------------|-------|----------------|---------|-----------|--------------------|--------------------|
| GEC 6000     | The Contemporary World                    | 3.0           | 0.0           | 3.0   | 3.0            | IT 1A   | OL-CCS-02 | TTH 2:00PM-3:30PM  | 4,105.02           |
| GEC 8000     | Science, Technology, and Society          | 3.0           | 0.0           | 3.0   | 3.0            | IT 1A   | OL-CCS-02 | TTH 3:30PM-5:00PM  | 4,105.02           |
| GEE 1000     | Living in the IT Era- Lec                 | 2.0           | 0.0           | 2.0   | 2.0            | IT 1A   | OL-CCS-02 | MW 11:00AM-12:00PM | 2,736.68           |
| FCL 1101     | The Perpetualite: Identity and<br>Dignity | 2.0           | 0.0           | 2.0   | 2.0            | IT 1A   | OL-CCS-02 | TH 6:00PM-8:00PM   | 2,736.68           |
| CSIT 1101    | Introduction to Computing - Lec           | 2.0           | 0.0           | 2.0   | 2.0            | IT 1A   | OL-CCS-02 | MW 8:00AM-9:00AM   | 2,736.68           |
| CSIT 1101L   | Introduction to Computing - Lab           | 0.0           | 1.0           | 1.0   | 1.0            | IT 1A   | OL-CCS-02 | MW 9:00AM-10:30AM  | 1,368.34           |
| CSIT 1102    | Computer Programming 1 - Lec              | 2.0           | 0.0           | 2.0   | 2.0            | IT 1A   | OL-CCS-02 | MW 3:30PM-4:30PM   | 2,736.68           |
| CSIT 1102L   | Computer Programming 1 - Lab              | 0.0           | 1.0           | 1.0   | 1.0            | IT 1A   | OL-CCS-02 | MW 4:30PM-6:00PM   | 1,368.34           |
| PE 1101      | Foundations of Physical Education         | 2.0           | 0.0           | 2.0   | 2.0            | IT 1A   | OL-CCS-02 | T 6:00PM-8:00PM    | 2,736.68           |
| NSTP 1101    | National Service Training Program<br>1    | 3.0           | 0.0           | 3.0   | 3.0            | IT 1A   | OL-CCS-02 | SAT 8:00AM-12:00PM | 2,052.51           |
| GEE 1000L    | Living in the IT Era- Lab                 | 0.0           | 1.0           | 1.0   | 1.0            | IT 1A   | OL-CCS-02 | MW 12:00PM-1:30PM  | 1,368.34           |

DISCOUNTED FEES

40,000.00

--- Payment Scheme --Downpayment : **8,000.00** PAYMENT 2 DUE: **8,000.00** PAYMENT 3 DUE: **8,000.00** 

PAYMENT 4 DUE: 8,000.00

PAYMENT 5 DUE: 8,000.00

Note: If No Payment, Advising will be removed after 1 day. Click here to proceed with ONLINE PAYMENT

This form is valid only upon payment of the assessed fees If this assessment expires after one(1) day, you may repeat the self-assessment process or request for reassessment to complete your enrollment.

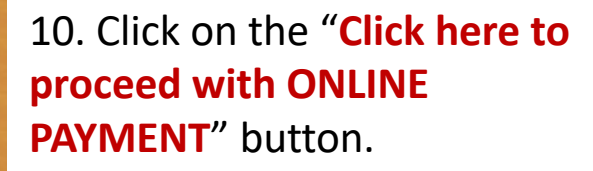

<text><text><text><text><text><text><text><text><text>

UPH ONLINE PAYMENT

The fast lane for your payment transaction

Welcome to University of Perpetual Help System DALTA's Online Payment. Conveniently pay your enrollment fees from wherever you have internet access – day or night, 24/7. With easy-to-use navigation and password encryption, you can now manage your online payment transactions and view your online payment history fast, easy, and securely. Register Today!

11. Proceed with UPH ONLINE PAYMENTSign Up – New AccountSign In – With an existing Account

# **Online Payment Options**

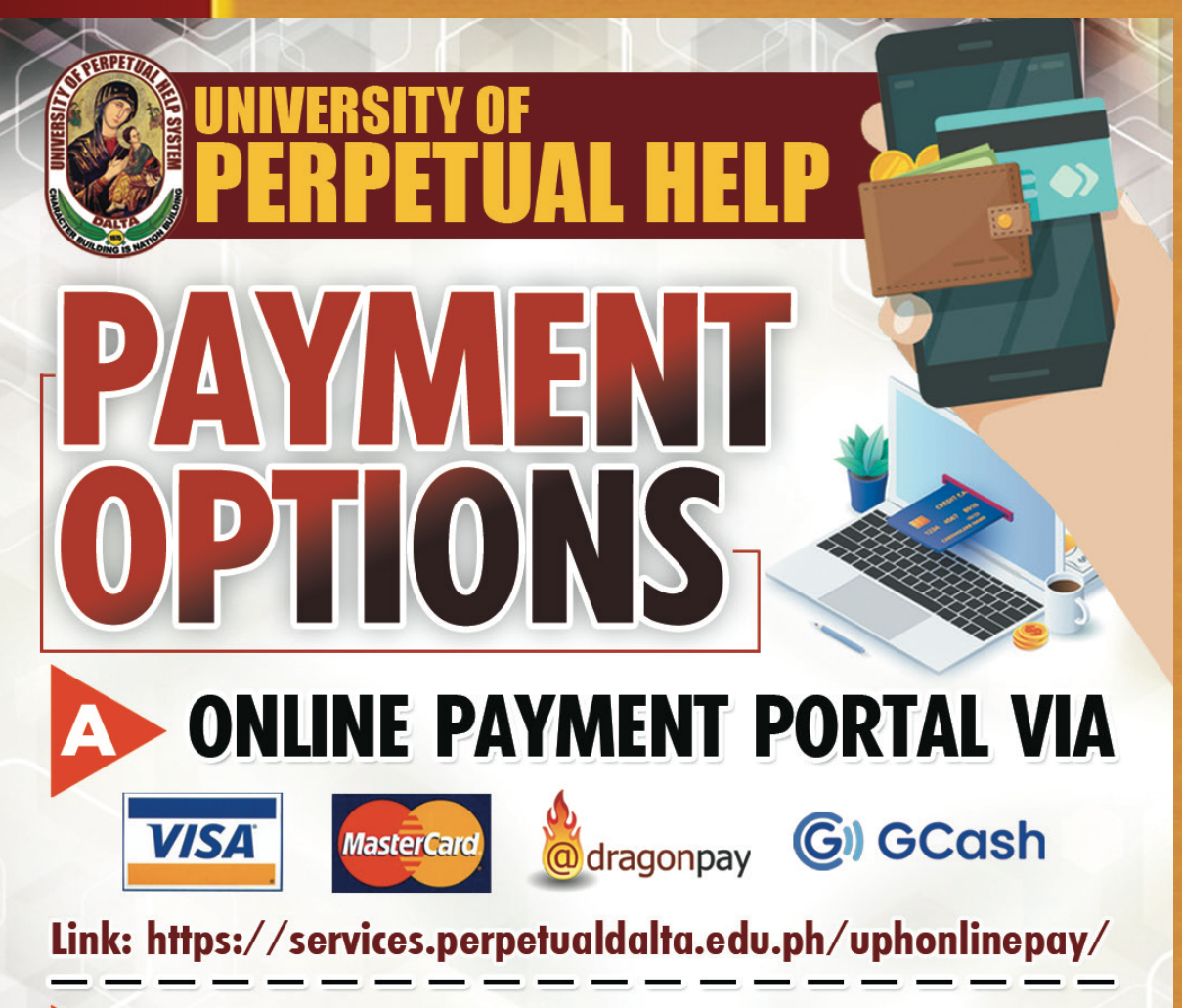

BDO BILLS PAYMENT via BDO Online Banking FOR INQUIRIES, CONTACT US AT LAS PIÑAS (02) 8871-0639 local 109 or 149 · 0951-999-3986 MOLINO (046) 477-0602 local 111 · 0932-735-8917 CALAMBA 0915-411-8066 · 0909-024-4521